## **Comment envoyer en validation mes heures** ?

Afin que votre manager puisse valider vos heures, vous devez les envoyer en validation.

Pour cela, rendez-vous sur votre feuille de temps. La procédure est disponible ici : https://documentation.ohris.info/doku.php/module\_temps:acceder\_a\_une\_feuille\_d\_heure\_hebdomadai re

| © Te<br>Aso | emps > Feuille o<br>umettre En co | de temps > Novembre 2021 - Semaine 46 - Louis AESCULUS<br>ours de validation Validé |
|-------------|-----------------------------------|-------------------------------------------------------------------------------------|
|             | Novembre                          | Heures                                                                              |
|             | lun. 15                           | till 3h30 till 4h00                                                                 |
|             | mar. 16                           | till 3h30 till 3h30                                                                 |
|             | mer. 17                           |                                                                                     |
|             | jeu. 18                           |                                                                                     |
|             | ven. 19                           |                                                                                     |
|             | sam. 20                           |                                                                                     |
|             | dim. 21                           |                                                                                     |
|             |                                   |                                                                                     |
|             |                                   |                                                                                     |
|             |                                   |                                                                                     |
| +           | Envoyer en                        | validation                                                                          |
|             |                                   |                                                                                     |

- 1. Sélectionnez les heures que vous souhaitez envoyer en validation,
- 2. Cliquez sur "Envoyer en validation".

| Ter A sou | mps > Feuille o | de temps > Novembre 2021 - Semaine 44 - |        |           |          |                  |
|-----------|-----------------|-----------------------------------------|--------|-----------|----------|------------------|
|           | Novembre        | Heures                                  | Action | Théorique | Effectif | Extra            |
|           | lun. 1          |                                         |        |           |          |                  |
|           | mar. 2          | C 7h30                                  | +      | 7h30      | 7h30     |                  |
|           | mer. 3          | 3h24 🖷 1h05 3h58                        | +      | 7h30      | 7h22     | - 0h0            |
|           | jeu. 4          | 3h43 🖷 1h03 3h42                        | +      | 7h30      | 7h25     | - 0h0            |
|           | ven. 5          | 3h29 1h04 3h38                          | +      | 7h00      | 7h07     | 0h0 <sup>-</sup> |

Last update: 2024/02/01 module\_temps:comment\_envoyer\_mes\_heures\_en\_validation https://manuel.ohris.info/doku.php/module\_temps:comment\_envoyer\_mes\_heures\_en\_validation 13:58

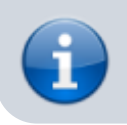

Sur fond orange : les heures sont en cours de validation. Sur fond vert : les heures sont validées.

From: https://manuel.ohris.info/ - **Documentation oHRis** 

Permanent link: https://manuel.ohris.info/doku.php/module\_temps:comment\_envoyer\_mes\_heures\_en\_validation

Last update: 2024/02/01 13:58

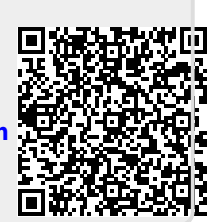